### IsatPhone<sup>2</sup>

# HOW/TO

## IsatPhone のアップグレード方法

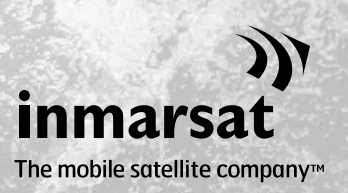

IsatPhone 2 の機能・動作の改善のため、本機のアップグレードが必要 となることがあります。ファームウェアのアップグレードが必要なとき は、Inmarsat またはサービス取扱店からお知らせが届きます。

このツールは Windows XP、Windows Vista、Windows 7 および Windows 8 をサポートしています。 ファームウェア アップグレード ツールをコンピュータにインストールする場合は、事前に USB ドライバをインストールしておく必要があります。この USB ドライブには、USB ドライバと、その インストール方法の説明書も含まれています。

ファームウェア アップグレード ツールは、以下の手順でご使用のコンピュータにインストールしてください。

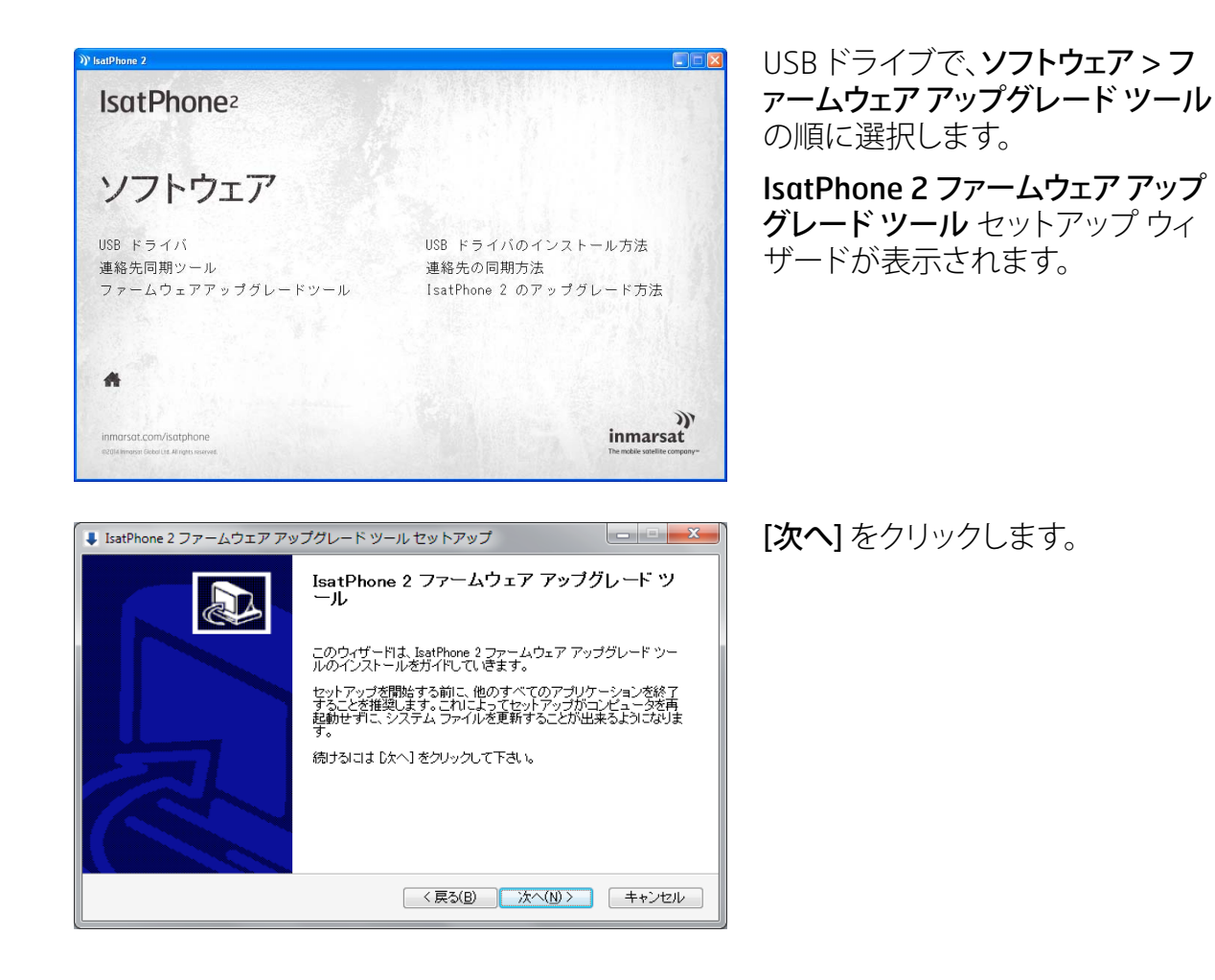

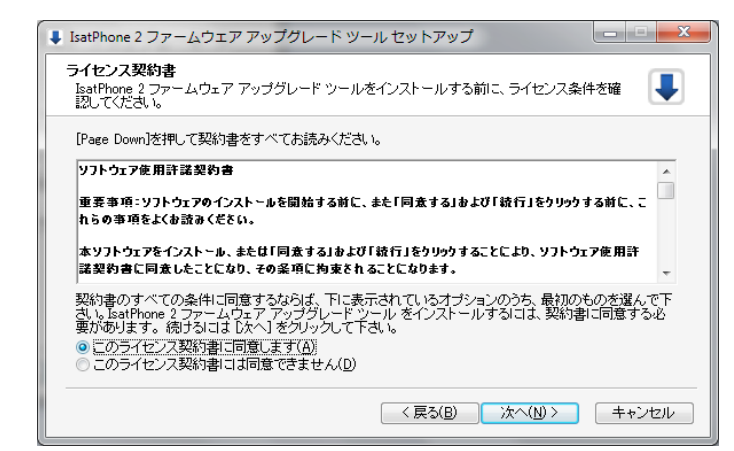

ライセンス契約書を読み、[このラ イセンス契約書に同意します]を 選択してから、[次へ]をクリックし ます。

| 🖡 IsatPhone 2 ファームウェア アップグレード ツール セットアップ                                                                                                   |
|----------------------------------------------------------------------------------------------------|
| インストール先を選んでください。<br>IsatPhone 2 ファームウェア アップグレード ツールをインストールするフォルダを選んでください。                                                                  |
| IsatPhone 2 ファームウェア アッゴグレード ツールを以下のフォルグにインストールします。異なったフォ<br>ルダにインストールするには、「参照」 を押して、別のフォルダを選択してください。 インストールを始めるに<br>は [インストール] をクリックして下さい。 |
|                                                                                                    |
| 2011年1月1日1日1日1日1日1日1日1日1日1日1日1日1日1日1日1日1日1                                                                                                 |
| 利用可能なディスクスペース: 127.9GB                                                                                                    |
| < 戻る(B) インストール キャンセル                                                                                                    |

#### [インストール]をクリックして、イン ストールを開始します。

注記:インストール先フォルダを変更する場合は、[参照]をクリックします。

| IsatPhone 2 ファームウェア アップグレード ツール セットアップ                                 |
|------------------------------------------------------------------------|
| インストール<br>IsatPhone 2 ファームウェア アップグレード ツールをインストールしています。しばらくお待ちくだ<br>さい。 |
| 抽出:OtGui4dll.svn-base                                                  |
|                                                                        |
|                                                                        |
|                                                                        |
|                                                                        |
|                                                                        |
|                                                                        |
|                                                                        |
| < 戻る(B) (次へ(N) > キャンセル                                                 |

#### インストールが完了したら、[次へ] をクリックします。

**注記: [詳細を表示]** をクリックする と、詳しいインストール状況が表示 されます。

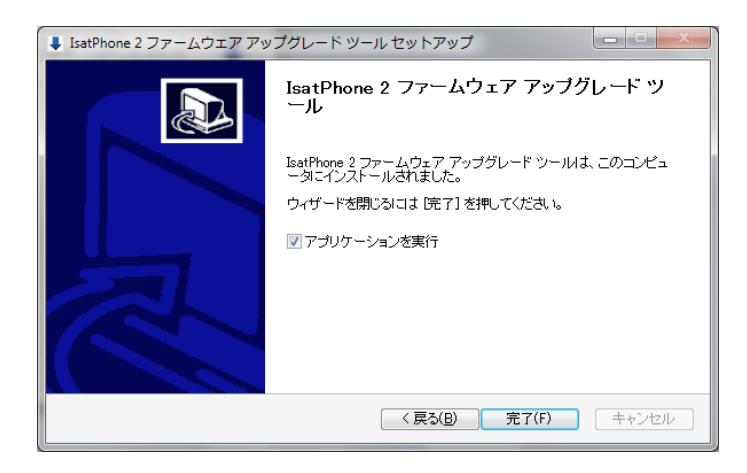

[完了] をクリックします。 これで セットアップは完了です。

注記:[アプリケーションを実行]を 選択すると、インストールしたツー ルがセットアップ完了後に起動し ます。 ご使用の lsatPhone 2 に SIM カードが挿入されたままでも、アップグレード処理には影響ありません。

アップグレードプログラムは上位/下位互換性があります。したがって、たとえばファームウェアのバージョン 1.0 からバージョン 3.0 へと、間のバージョンをとばしてアップグレードしても問題ありません。

暗証番号(PIN)、連絡先、個人情報などの個人に関する設定は、アップグレード処理の影響を受けません。ただし、万一に備えての、連絡先をバックアップするために、連絡先同期ツールも用意されています。

アップグレード中、本機は USB を介して充電されますが、アップグレードを開始するためには、 本機のバッテリーに最低限の充電量が必要です。

アップグレードを途中で中断した場合、本機はアップグレードモードのままになり、アップグレードの再開が必要となります。アップグレードが正常に完了するまでは、本機はアップグレード モードに保持されます。

| IsatPhone 2 ファームウェア アップグレード ツール - Isat2v1.0                                                                    |
|----------------------------------------------------------------------------------------------------|
| ファームウェア アップグレード パッケージの選択<br>D:/Demo/Demo.fp2                                                                   |
| ▲ 注意:<br>アップグレードによって、個人用設定や個人データに影響が出<br>ないようにしてください。 安全性を考慮して、アップグレー<br>ド処理を開始する前にデータのバックアップをとるようにして<br>ください。 |
| ——————————————————————————————————————                                                                         |

注記: ファームウェア アップグレード ツールを起動する前に、本機をコンピ ュータに接続しないでください。

スタート > プログラム > lsatPhone 2 > ファームウェア アップグレード ツールの 順に選択します。

.fp2 ファイル(アップグレード用イメー ジファイル)を見つけ、選択してから、[次 へ] をクリックします。

| )) IsatPl | none 2 ファームウェア アップグレード ツー 💌 |
|-----------|-----------------------------|
| 8         | ファームウェア バッケージが無効です          |
|           | ОК                          |

誤って無効なファイルを選択した場合や、本機がすでにコンピュータと接続されている場合、エラーメッセージが表示されます。

| Lisat P<br>進行状況                               | hone が接続されています                       |
|-----------------------------------------------|--------------------------------------|
|                                               | 0%                                   |
| ▲ IsatPhone を切断しないでください<br>▲ このアブリケーションを停止しない | でください                                |
| 状態                                            |                                      |
| アッフクレートの準備かできました                              | アップグレードの開始                           |
|                                               | 展る 終了                                |
| )) IsatPhone 2 ファー<br>マップグレ                   | ・ムウェア アップグレード ツー 🛁<br>ード中にエラーが発生しました |
|                                               | ОК                                   |

| <b>些行状況</b>                                                                                             | IsatPhone が接続されています                  |
|----------------------------------------------------------------------------------------------------|--------------------------------------|
| ▲ IsatPhone を切断しないでく7<br>▲ このアプリケーションを停止し<br>状態<br>アップグレードの準備ができました<br>アップグレード中です…<br>デバイスは正常にアップグレードされ | ださい<br>しないでください<br>ました<br>アップグレードの開始 |
|                                                                                                    | <b>戻る 完了</b>                         |

同梱の USB ケーブルを使って、 IsatPhone 2 をコンピュータに接続しま す。まだ電源が入っていなければ、 IsatPhone 2 の電源を入れます。

注記: IsatPhone 2 をコンピュータに接続すると、[アップグレードの開始] ボタンが有効になり、状態表示フィールドに「IsatPhone 2 が接続されています」「アップグレードの準備ができました」のメッセージが表示されます。

[アップグレードの開始] ボタンをクリック すると、ファームウェア アップグレード処 理が始まります。

アップグレードの途中で本機との接続が 外れたり、エラーが起きたりした場合は、 エラーメッセージが表示されます。この 場合、再度正しい手順を行い、アップグ レードを正常に完了させてください。

アップグレードが完了すると、状態表示 フィールドに「デバイスは正常にアップグ レードされました」というメッセージが表 示され、IsatPhone 2のアップグレードが 正常に完了したことがわかります。

[完了] をクリックして、アプリケーション を終了させます。

IsatPhone 2 は自動的に再起動し、USB ケーブルで接続されているため充電モ ードに入ります。USB ケーブルを取り外 します。

これで lsatPhone 2 の使用準備が整いました。

#### inmarsat.com/isatphone

この『IsatPhone 2 のアップグレード方法』の制作にあたっては細心の注意が払われていますが、収録された情報についてはその妥当性、正確性、信頼性、完全性については、明示・黙示とを問わず、表明または保証をいたしかねますので予めご了承ください。Inmarsat Global Limited およびそのグループ企業は、その管理者、社員、代理店を含め、このドキュメントに収められた情報を利用した結果に対し、何人に対しても何ら責任あるいは債務を負うものではありません。© Inmarsat Global Limited 2014 この製品は著作権法により保護されています。INMARSAT は International Mobile Satellite Organisation の登録商標です。Inmarsat のロゴは Inmarsat (IP) Company Limited の登録商標です。どちらの商標もその使用権は Inmarsat Global Limited に帰属します。IsatPhone 2 How to Upgrade your IsatPhone February 2014 (Japanese).